### 1. 实验名称及目的

### 1.1. 实验名称

#### MATLAB PSP 工具箱官方提供实验

#### 1.2. 实验目的

熟悉 PSP 官方提供的实验资源,通过对 px4demo\_input\_rc.slx 实验的讲解,了解硬件在 环仿真流程。本例程是为了方便调参与测试,在 PSP 工具箱提供访问飞控内部参数的方法, 这样可以在飞行测试实验中,通过地面站软件来修改 Simulink 生成控制器参数。(注:本文 档以 px4demo\_input\_rc.slx 为主进行讲解,其余实验请参见 Pixhawk\_Pilot\_Support\_Package. pdf 文件或关注本平台其余课程实验;本节其他例程在后续例程有更详细的讲解,此文档只 做对 PSP 工具箱访问飞控内部参数和自动生成代码配置的说明)

#### 1.3. 关键知识点

PSP 工具箱、PX4 软件系统与 Pixhawk 硬件系统之间的关系。该工具箱的主要功能包括:

(1) 能在 Simulink 中对不同的飞机模型和自驾仪算法进行仿真和测试,并能自动将算法部署到 Pixhawk 自驾仪系统中;

(2) PSP 工具箱提供了一些实用实例,包括灯光控制、遥控器数据处理和姿态控制器等;

(3) PSP 工具箱中提供了很多接口模块,用于访问 Pixhawk 硬件系统的软/硬件组件;

(4) 能自动记录传感器、执行机构以及部署进去的控制器的飞行数据;

(5)能订阅和发布 uORB 话题消息。PX4 软件系统的所有数据都暂存在一个 uORB 消息池中,通过 uORB 订阅功能可以从消息池中读取感兴趣的话题,通过 uORB 模块的发布 功能可以将特定的话题发布到消息池中供其他模块使用。

### 2. 实验效果

通过烧录 px4demo\_input\_rc.slx 模型编译的固件,实现了遥控器控制飞控板面上的指示 等交替显示效果。

## 3. 文件目录

| 文件夹/文件名称                        | 说明                 |
|---------------------------------|--------------------|
| SerialCommProtocolExample       | 串口通信协议文件           |
| datalog_A.bin                   | 飞行日志的二进制文件         |
| pixhawk_A.bin                   |                    |
| Pixhawk_Pilot_Support_Package.p | MATLAB 官方 PSP 帮助文件 |
| df                              |                    |

| px4_read_binary_file.m          | 二进制(.bin)文件读取函数   |
|---------------------------------|-------------------|
| px4demo_ADC_example.slx         | 读取 ADC 通道实验。      |
| px4demo_attitude_control.slx    | 姿态控制器文件。          |
| px4demo_attitude_plant.slx      | 姿态控制软件在环仿真实验。     |
| px4demo_attitude_system.slx     | 姿态控制实飞实验。         |
| px4demo_fcn_call_uorb_example.s | 调用 uORB 消息实验。     |
| lx                              |                   |
| px4demo_gps.slx                 | GPS 模块测试实验。       |
| px4demo_HostSerial_TxRx.slx     | 串口通信(主机端)实验。      |
| px4demo_input_rc.slx            | 遥控器控制红绿灯实验。       |
| px4demo_log.slx                 | 飞行日志记录实验          |
| px4demo_mavlink_rc.slx          | MAVLink 接口调用实验    |
| px4demo_Parameter_CSC_exampl    | Pixhawk 内部参数读取实验。 |
| e.slx                           |                   |
| px4demo_ParameterUpdate_CSC_    | Pixhawk 内部参数更新实验。 |
| example.slx                     |                   |
| px4demo_read_uorb_example.slx   | 读取 uORB 消息实验。     |
| px4demo_read_uorb_example_dai.  | 读取自定义 uORB 消息实验。  |
| slx                             |                   |
| px4demo_rgbled.slx              | 呼吸灯实验。            |
| px4demo_Serial_TxRx.slx         | 串口通信(接收端)实验。      |
| px4demo_tune.slx                | 蜂鸣器设置实验。          |
| px4demo_write_uorb_example.slx  | uORB 消息写入实验       |

# 4. 运行环境

| 立山    | <b> </b>         | 硬件事                   | 硬件要求 |  |
|-------|------------------|-----------------------|------|--|
| 11. 4 | $\chi_{1}$       | 名称                    | 数量   |  |
| 1     | Windows 10 及以上版本 | 笔记本/台式电脑 <sup>①</sup> | 1    |  |
| 2     | R flySim ⊥ 具链    | Pixhawk 6X/Pixha      | 1    |  |
| 2     |                  | wk 6X mini            | 1    |  |
| 3     |                  | 遥控器                   | 1    |  |
| 4     |                  | 遥控器接收器                | 1    |  |
| 5     |                  | 数据线,杜邦线等              | 若干   |  |

②: 推荐配置请见: <u>https://rflysim.com</u>

②:须保证平台安装时的编译命令为: Pixhawk 6X/Pixhawk 6X mini,固件版本为: 1.12.3。 其他配套飞控请见: <u>http://rflysim.com</u>

③: 本实验演示所使用的遥控器为: 天地飞ET10、配套接收器为: WFLY RF209S。遥控器相关配置见: https://rflysim.com/doc/zh/B/3.1ET10.html

# 5. 实验步骤

### 5.1. PSP 官方提供实验

打开 MATLAB 软件,在 MATLAB 中打开 px4demo\_input\_rc.slx 文件,点击编译命令。 File Edit View Display Diagram Simulation Analysis Code Tools Help

| ▶ • 🖿 • 月                     | \$ \$ { |                 | <b>•</b> • • • |                                     | AB 2017b. |        | ⊘ ▼ 🛗 ▼       |
|-------------------------------|---------|-----------------|----------------|-------------------------------------|-----------|--------|---------------|
| 仿真                            | 调试      | 建模              | 格式 HARDV       | VARE APP                            |           |        |               |
| Hardware Board<br>Pixhawk PX4 | •       | <b>硬件设置</b> 记录信 | 号 添加查看器 ▼      | <sup>停止时间</sup> [ <mark>MATL</mark> | AB 2020a  | 逻辑分析 仪 | ***<br><br>编译 |
| HARDWARE BO                   | DARD    | 准               | 备              | 在硬件上运行                              |           | 查看结果   | 部署            |
| 代码(C)                         |         |                 |                |                                     |           |        |               |

在 Simulink 的下方点击 View diagnostics 指令,即可弹出诊断对话框,可查看编译过程。 在诊断框中弹出 Build process completed successfully,即可表示编译成功,左侧为生成的编 译报告。

| Code Generation Report |                                | -                  | X     Seddema_uCRI_read_write - Simulate     Fee Edit Mean Disedex Diseases Conductor Analysis Fields Tarle Main                                                                                                    | -                   |
|------------------------|--------------------------------|--------------------|----------------------------------------------------------------------------------------------------|---------------------|
| 🇇 😋 🛛 Find: 🔄          | 🔷 🏺 Matel                      | 1 Case             | - Degrostic Vewer - D                                                                                                    | ×                   |
| ontents                | Code Generatio                 | n Report for       | relien of the second second se | • 3                 |
| immary                 |                                |                    | [227/330] Lisking CXX static library src/modulas/mavlink/librodulas_mavlink.a<br>[228/230] Lisking CXX executable drokeyee_tyfc-h7_default.elf                                                                                                    |                     |
| ubsystem Report        |                                |                    | EI Percey region Used Size Region Size Nege Used<br>TIDE_BAR: 0 05 04 08 0.000<br>COLOUR 100017 0 1000 00 04 08 0.000                                                                                                    |                     |
| ode Interface<br>eport | Model Information              |                    | → → → → → → → → → → → → → → → → →                                                                                                    | the second second   |
| aceability Report      | Author                         | darenlee           | 584/2: 0 05 128 KB 0.00K                                                                                                    |                     |
| atic Code Matrice      | Last Modified By               | admin              | 54041 0 08 54 18 0.09<br>807601: 0 05 4 18 0.09                                                                                                    | -                   |
| eport                  | Model Version                  | 1.261              | [130/230] Greating /////Greating/int/c/PARS/Pirmare/build/dromeyee tofohl default/dromeyee tofo                                                                                                    | COLUMN LOOP INC. OF |
| de Replacements        | Tasking Mode                   | MultiTasking       | "### finished calling (NAME build process ###" 诊断框                                                                                                    |                     |
| port                   | Configuration settings at time | of code generation | "WWW Successfully generated all blowy outputs."  J. UMFA. Elastocenterical: UMFA. Market Stadter                                                                                                    | 8                   |
| nerated Code           | <sub>code</sub> 生成代码           | 的报告                | <pre>## Successful completion of build procedury for matrix pathemountmemory<br/>and Creating with report file<br/>fulls process completed successfully</pre>                                                                                                    |                     |
| ert main c             |                                |                    |                                                                                                    |                     |
|                        | System ert.tlc                 |                    |                                                                                                    |                     |
|                        |                                | OK                 | Help Banty D Man Managing 80%                                                                                                    | Ever                |

用 USB 数据线链接飞控与电脑。在 MATLAB 命令行窗口输入: PX4Upload 并运行, 弹出 CMD 对话框,显示正在上传固件至飞控中,等待上传成功。

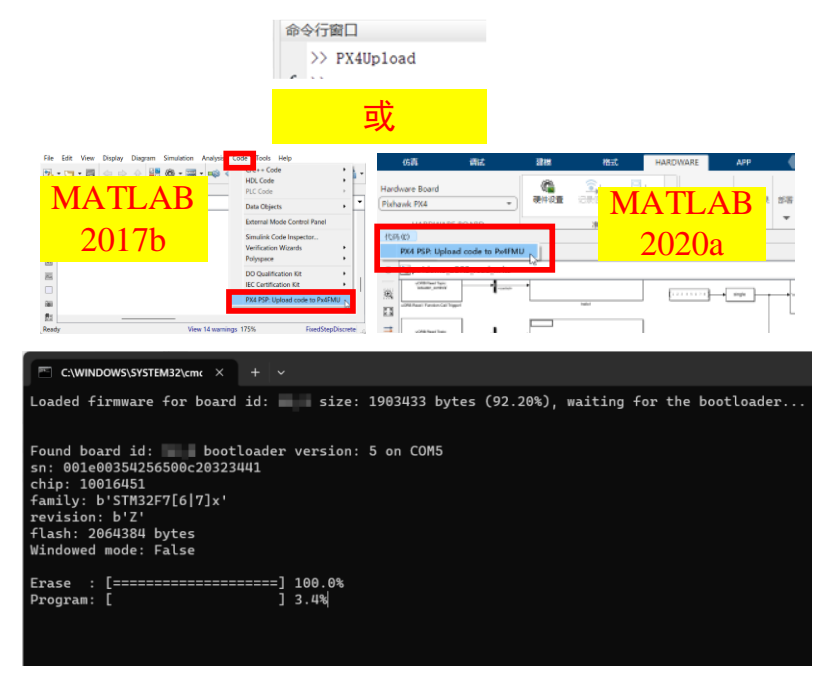

打开遥控器,本实验所使用的遥控器各通道设置如下:

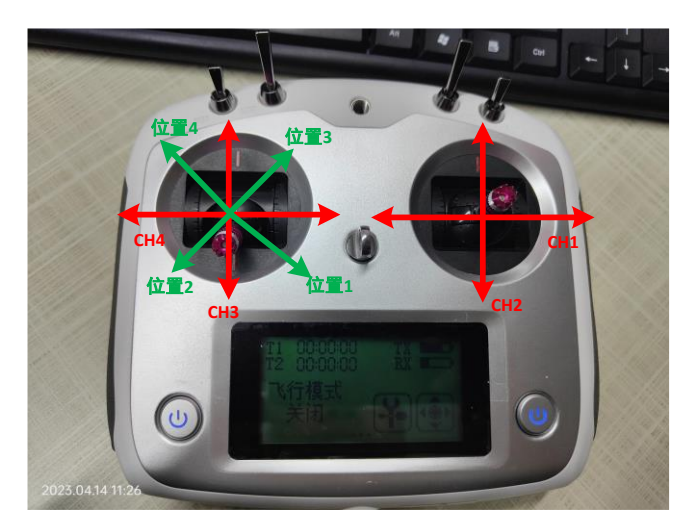

根据 Simulink 模型的设计思路,当 CH3≤1500 时,指示灯正常闪烁;当 CH3>1500 时, 指示灯快速闪烁;当 CH4≤1500 时,指示灯为红灯;当 CH4>1500 时,指示灯为蓝灯;因 此,在硬件连接完成后,当摇杆处于位置1时为蓝灯正常闪烁,位置2时为红灯正常闪烁, 位置3时为蓝灯快速闪烁,位置4时为红灯快速闪烁。指示灯位置如下图。

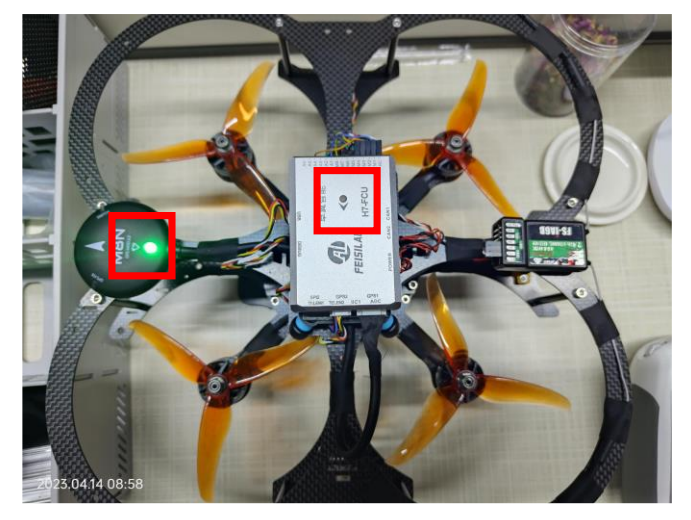

## 6. 参考资料

[1] 无。

- 7. 常见问题
  - Q1: \*\*\*

A1: \*\*\*